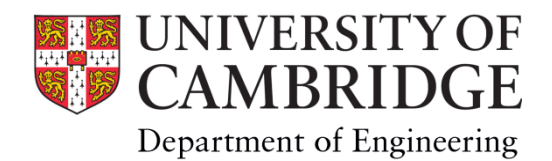

# User manual for Ultimaker 2 Extended + 3D printer

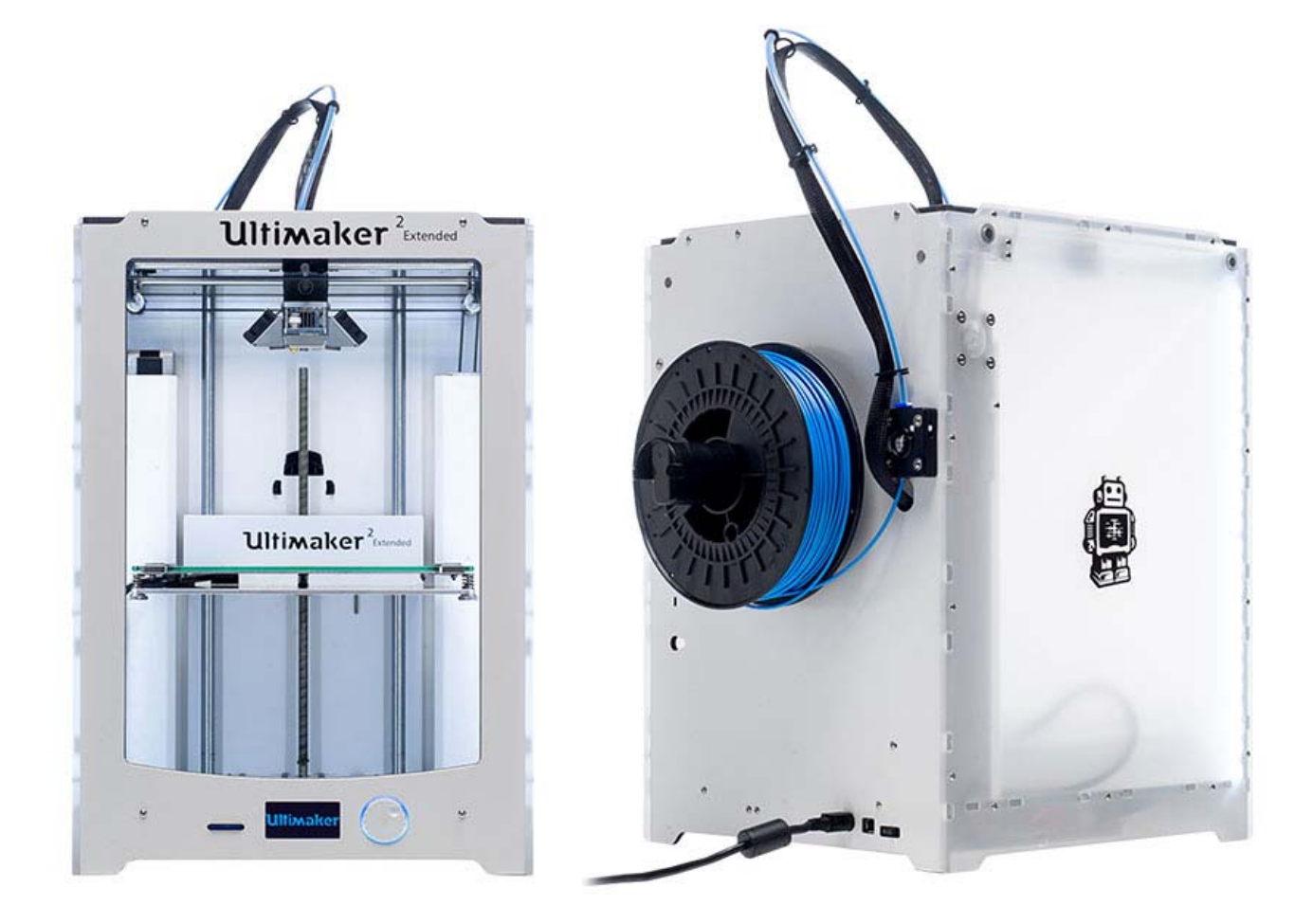

| Created/edited by   | Version | Date       |
|---------------------|---------|------------|
| Diana Thomas-McEwen | V1      | 12/09/2017 |
| Diana Thomas-McEwen | V2      | 04/01/2018 |
| Diana Thomas-McEwen | V2      | 02/07/2019 |

## Table of Contents

| 1.0  | Machine Familiarisation                             |
|------|-----------------------------------------------------|
| 1.1  | Basic machine exterior set up 2                     |
| 1.2  | How do they work?                                   |
| 2.0  | Materials                                           |
| 2.1  | PLA                                                 |
| 2.2  | ABS 4                                               |
| 2.3  | Other material available                            |
| 3.0  | Where can I get the design?                         |
| 3.1  | Obtaining an STL File                               |
| 3.2  | Designing a file6                                   |
| 3.3  | Processing the STL file using Ultimaker Cura 4.0.0. |
| 4.0  | Trouble shooting - 'My file wont print properly'    |
| 4.1  | Checking the STL file for errors                    |
| 4.2  | Fixing the STL file errors 15                       |
| 4.3  | Tracking the problem with the GCode15               |
| 5.0  | Setting up the Ultimaker 2 Extended + 3D printer18  |
| 5.1  | Setting up the printer and Starting to print18      |
| 5.2  | Finished printing 20                                |
| 5.3  | Other Function                                      |
| 6.0  | Charge forms                                        |
| 6.1  | How does it work?                                   |
| 7.0  | Health and Safety23                                 |
| 7.1  | What could go wrong 23                              |
| Appe | ndix A -Trouble shooting25                          |
| Appe | ndix B - Ultimaker 2 Extended + Specifications      |
| NOTE | S27                                                 |

## Ultimaker 2 Extended + 3D printer User Manual

## 1.0 Machine Familiarisation

1.1 Basic machine exterior set up

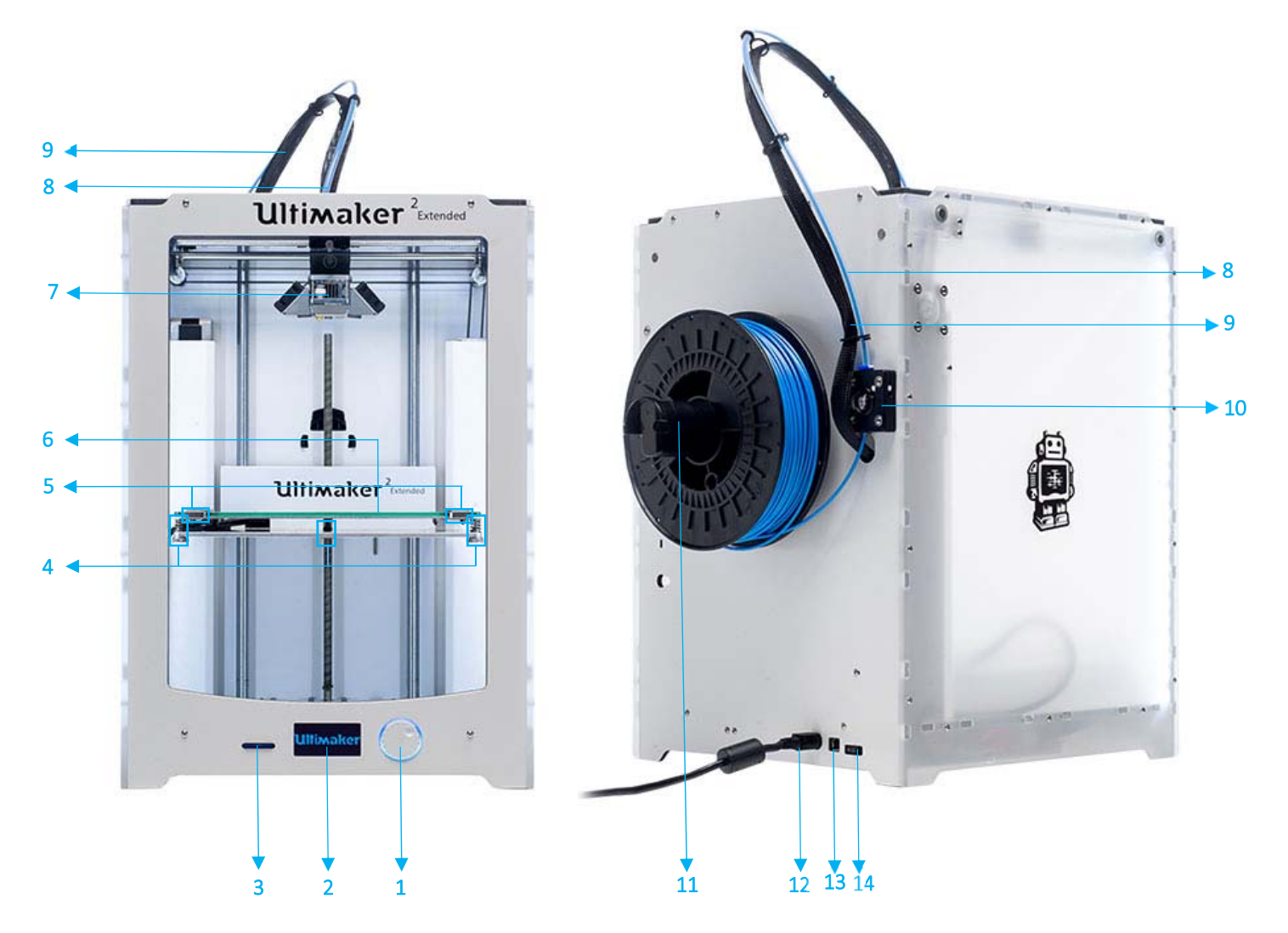

| 1 | Push/rotate button | 5 | Build plate clamps | 9  | Print head cable | 13 | USB socket   |
|---|--------------------|---|--------------------|----|------------------|----|--------------|
| 2 | Display            | 6 | Build plate        | 10 | Feeder           | 14 | Power switch |
| 3 | SD card slot       | 7 | Print head         | 11 | Spool holder     |    |              |
| 4 | Build plate screws | 8 | Bowden tube        | 12 | Power socket     |    |              |

#### 1.2 How do they work?

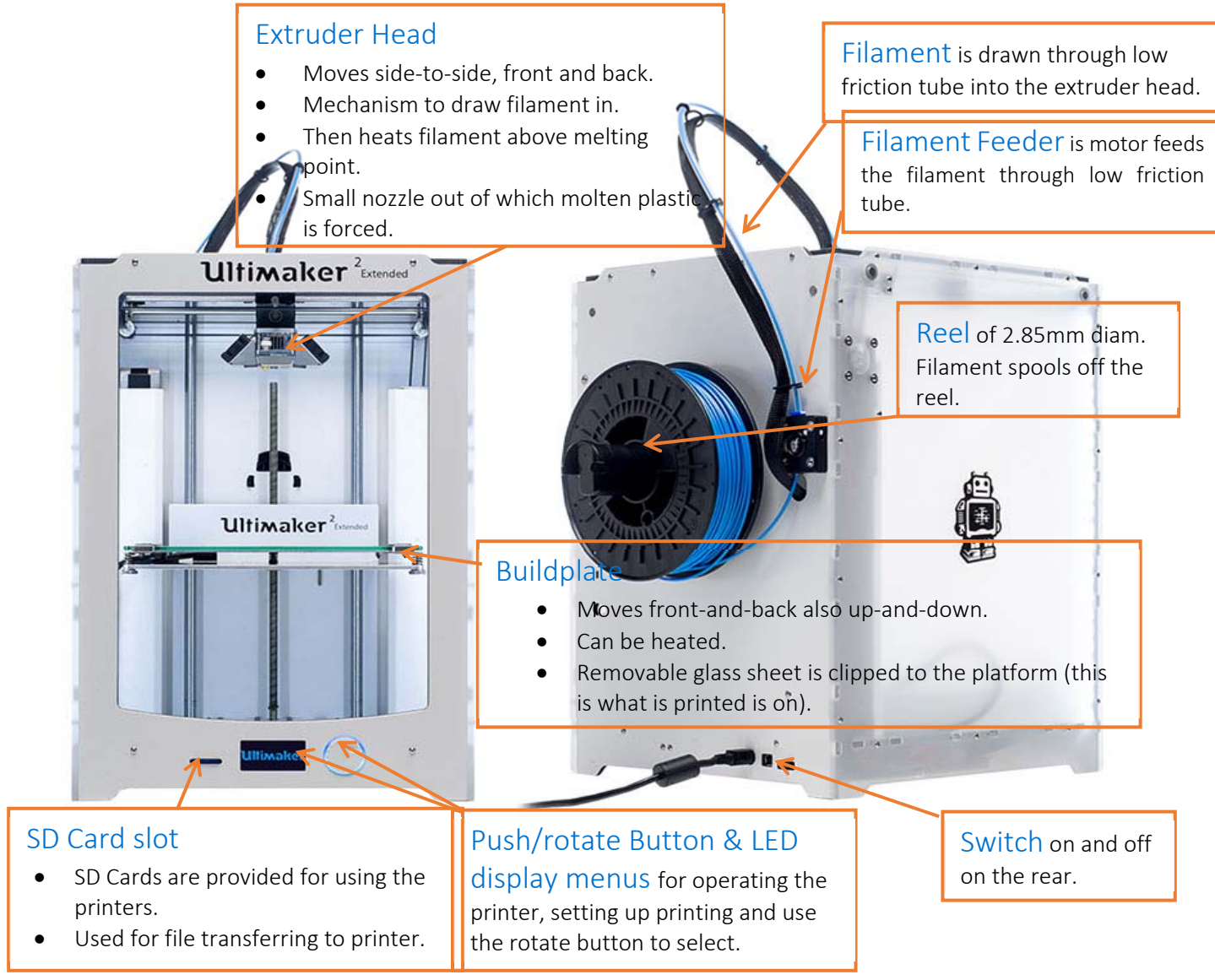

The extruder can have temperature set to anywhere between 180°C and 260°C and the platform can have temperature set to anywhere between room temperature and 100°C. The ability to set both temperatures governs the ability to print different materials. The extruder must be able to melt the material to be printed and heating the bed prevents shrinking when the print cools and warping off the bed.

WARNING: Caution also has to be given to any dangerous gases which might be given off on heating a material such as ABS- don't assume it is safe!!!

• PLA is not known to give off these gases.

### 2.0 Materials

There are a variety of different materials that this 3D printer can be use due to its range in temperatures.

#### 2.1 PLA

PLA (polyester called polylactic acid or polylactide) is derived from renewable sources such as corn starch. This makes it biodegradable and recyclable therefore easier to dispose of and with no harmful gases given off when used. The extruder melts the PLA at a temperature of 220°C, by heating the bed to a temperature of 70°C for print of anything of significant size or height can maintain adhesion to the bed. The Dyson Centre currently stocks natural (off white), red, blue, orange, yellow, black and grey at a price of around £25 per kg (for reasonable quality filament). Other colours can be ordered such as white, clear, grey, green, purple. Also (for up to twice the cost) fluorescent colours, gold colour, translucent filament, thermochromatic and photochromatic colours wood colours, filaments with sparkly inclusions.

"PLA is an organic material, often made from corn starch or sugar cane, making it quite safe to use as far as fumes are concerned. Currently there is very limited official information available about the effects of PLA on our health." Taken from <u>http://3dprinthq.com/desktop-3d-printer-safety/</u>

#### 2.2 ABS

ABS (acrylonitrile butadiene styrene) is made from fossil fuels and therefore will release harmful gasses and like PLA, is recyclable. There are some biodegradable versions now coming on market, but most are not biodegradable. The extruder temperature needs to be at 240°C with the bed temperature at 100°C or higher to create a successful print, the area also need to be ventilated due to the gasses released. Suppliers stock a range of colours however, due to the problem of ventilation the Dyson centre does not currently use PLA. ABA is technically stronger than PLA, however doesn't bond to itself as well, resulting in 3D printed parts are about same strength as PLA. ABS is also a little bit more temperature resistance than PLA.

"A few studies have shown ABS fumes to be toxic to rats and mice and there is a fair chance that ABS fumes are more harmful than PLA fumes, mostly due to higher levels of emissions and higher toxicity." "Recent studies have shown that ABS emits around 10 times as many UFPs (Ultra Fine Particles) as PLA when heated, again making ABS more likely to affect our health than PLA." Taken from <u>http://3dprinthq.com/desktop-3d-printer-safety/</u>

#### 2.3 Other material available

Many other options are available including:

• Metal laden filaments

- Wood laden filament (sometimes referred to as wood)
- Flexible filaments (Flexi-PLA or Ninja flex)
- HIPS (High Impact Polystyrene) dissolvable so might be useful for making a mould which can later be dissolved away.
- PC (polycarbonate)
- PA (polyamide)
- PVA (poly vinyl alcohol)
- Nylon

We have yet to investigate any of the above, in terms of availability (in 2.85mm diameter filament) / cost, Safety of fumes and how well our printers work with them. The printer may be harmed by using them (e.g. acidic compounds given off on heating) so further investigation is needed before using these in every-day use.

## 3.0 Where can I get the design?

There are many online databases that offer free downloadable designs that just need to be converted into the right file format.

#### 3.1 Obtaining an STL File

Websites such as Thingiverse (a universe of things!) and instructables makes this very quick/easy to obtain STL: Standard Triangle/Tessellation Language (or other similar file formats

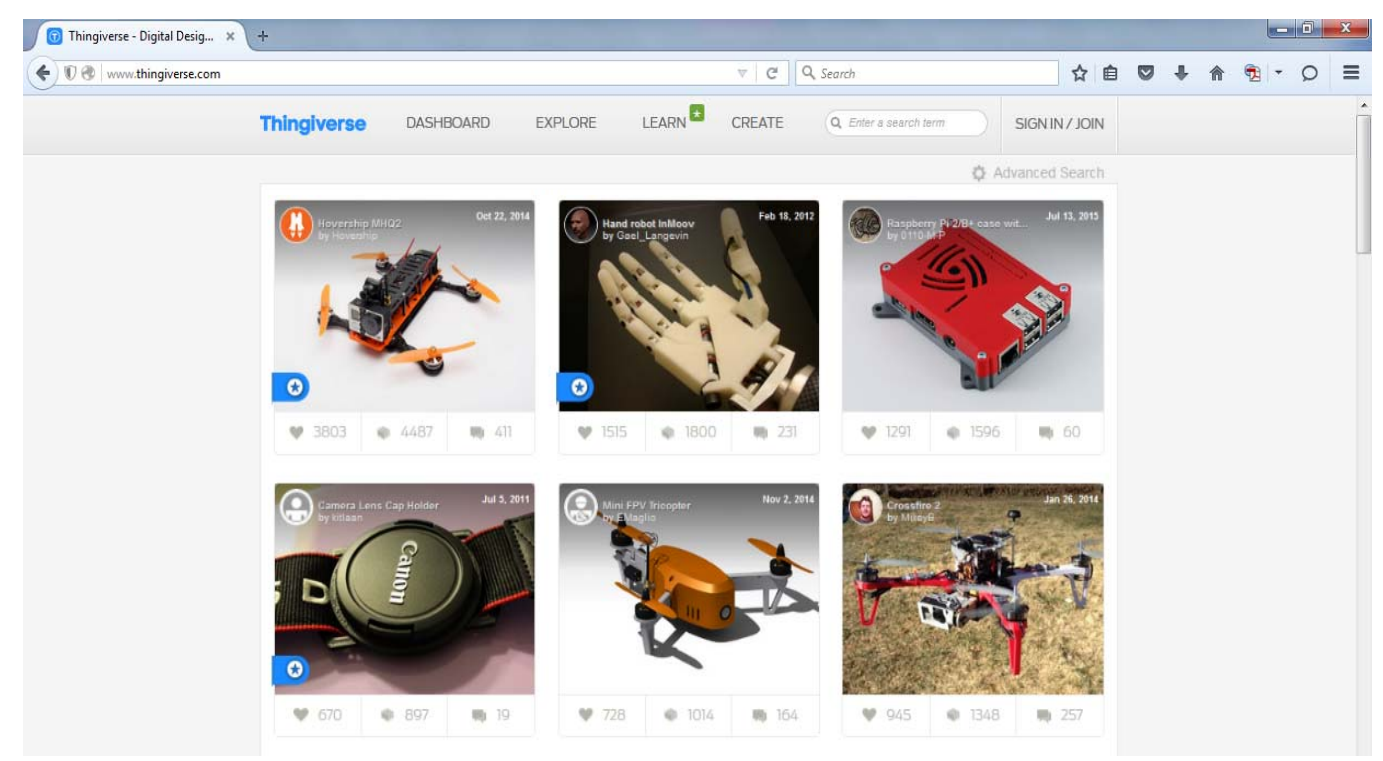

Simply go to the website type in the item or theme that you are interested in downloading, search through of thousands listed designs and download the files needed to create it.

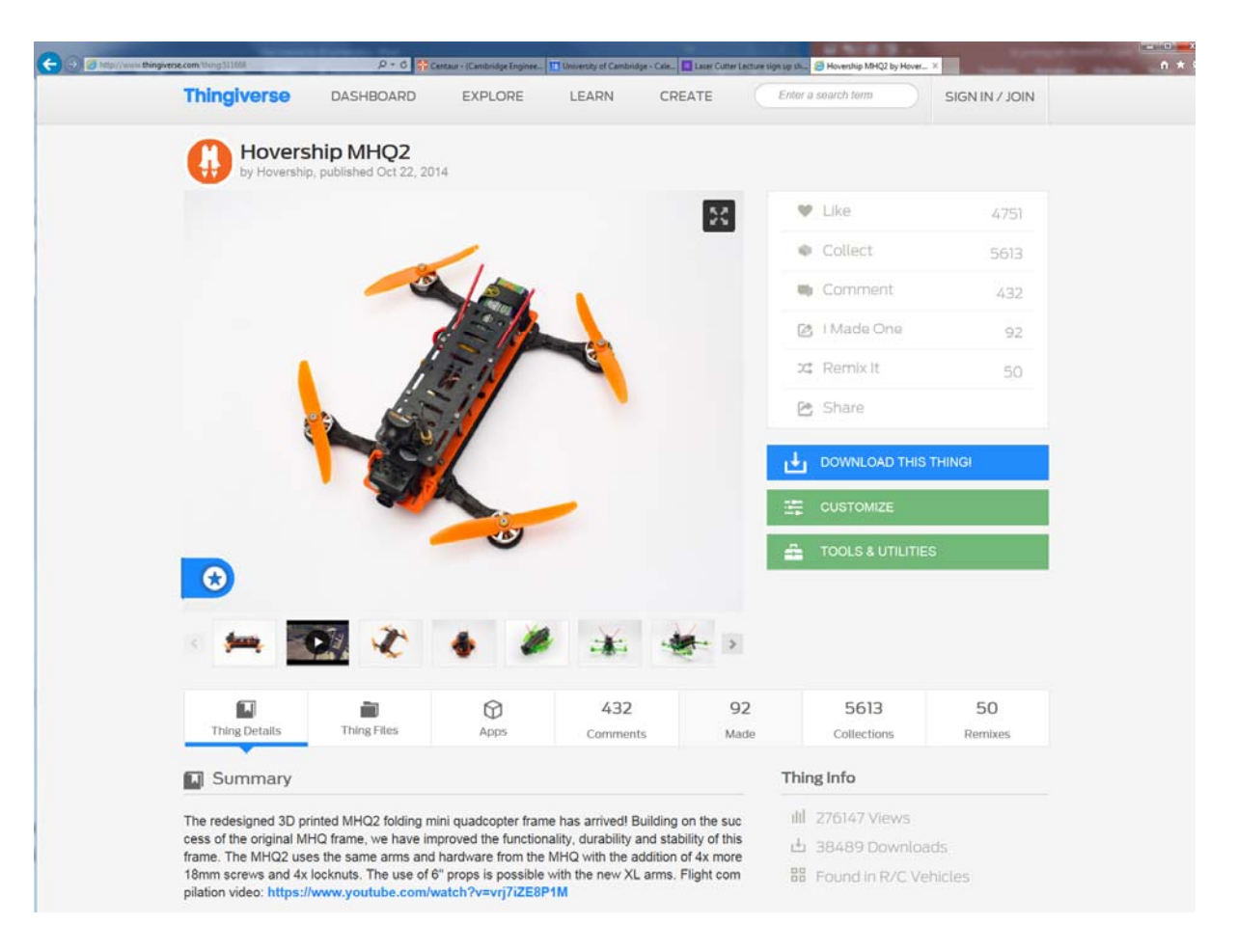

### 3.2 Designing a file

The STL file generates very sensitive settings so the user will need to check the STL file provides closed (watertight) surfaces. Still worth checking even in the case of Thingiverse STL files, or if file has been 3D printed before as different printer software processes STL files differently.

If drawing in any of the 3D drawing packages below please see, <u>www.dysoncentre.eng.cam.ac.uk/stl</u> for help outputting STL files.

- [formerly Google's] Sketchup
- Creo (Pro-Engineer)
- Solidworks
- AutoDesk Inventor
- Catia
- IronCAD
- McNeel Rhino
- Solid Edge
- UGS NX

Note that molten plastic has to be supported, so consider adding supports in your model (please see section--- for further details).

Inspiration of what to print and the uses for 3D printing designs can also be found on the Ultimaker website along with advise on using the Ultimaker software, Cura and technics in how to get a successful print.

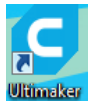

## 3.3 Processing the STL file using Gura400 Ultimaker Cura 4.0.0.

To process the STL file to create the GCode file which can be fed into the Ultimaker printer, we use a package called Cura 2.1.2. You can install this on your own PC via the Ultimaker website (https://ultimaker.com/en/products/cura-software) or it is installed on the machine/s indicated near the 3D printers.

The software takes the arrangement of triangles in 3D space, which represent your surface/s and turns them into instructions for making 2D layers. Instructions for such machines (including CNC milling machines) is known as GCode, which is instructions such as move X by so many millimetres, or move in an arc in the XY plane, centred on this point, etc. The created GCode can then be used to print on the Ultimaker.

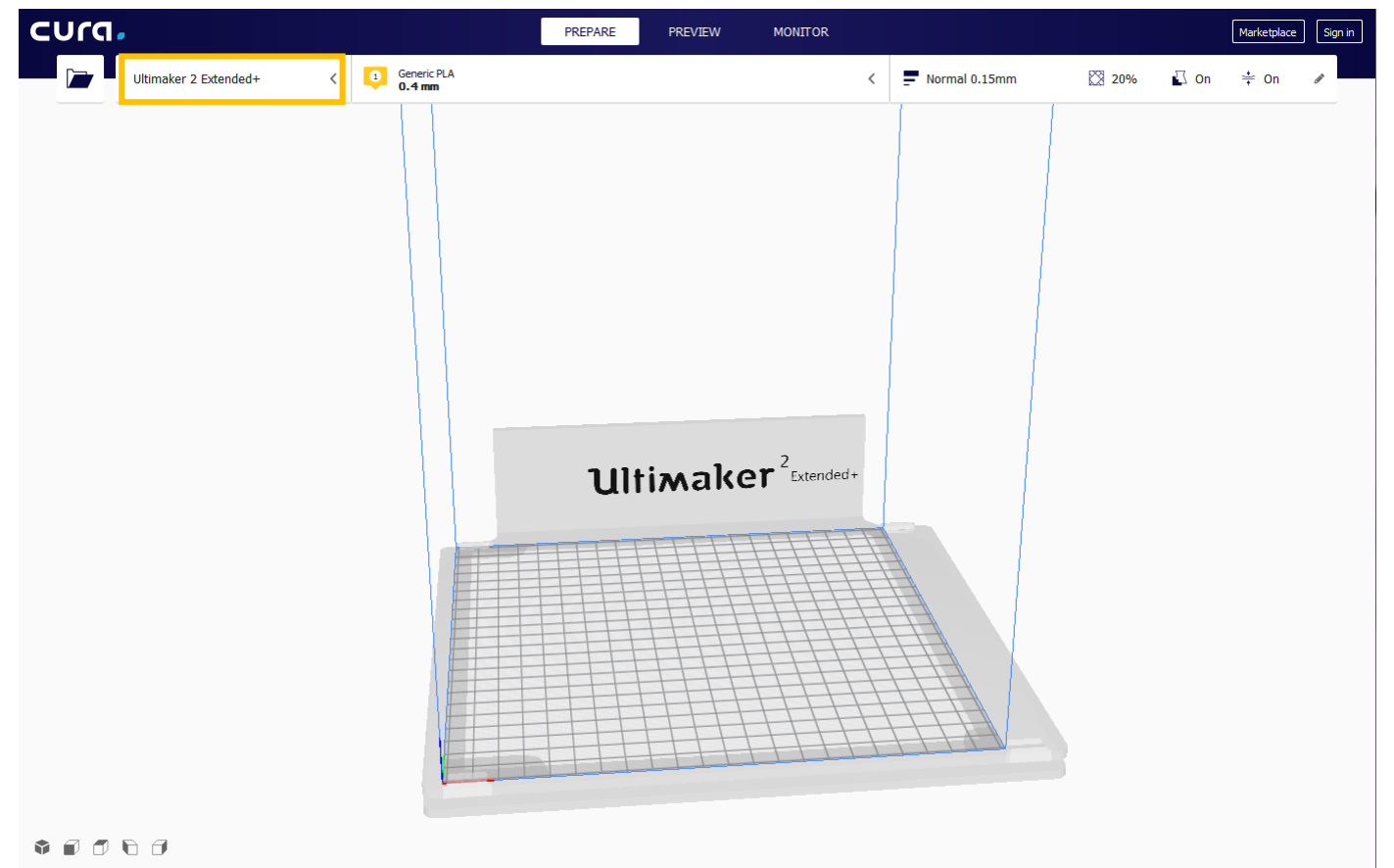

1. Open the software and select 'Ultimaker 2 Extended +' as the printer (may need to go to 'settings'- 'add printer').

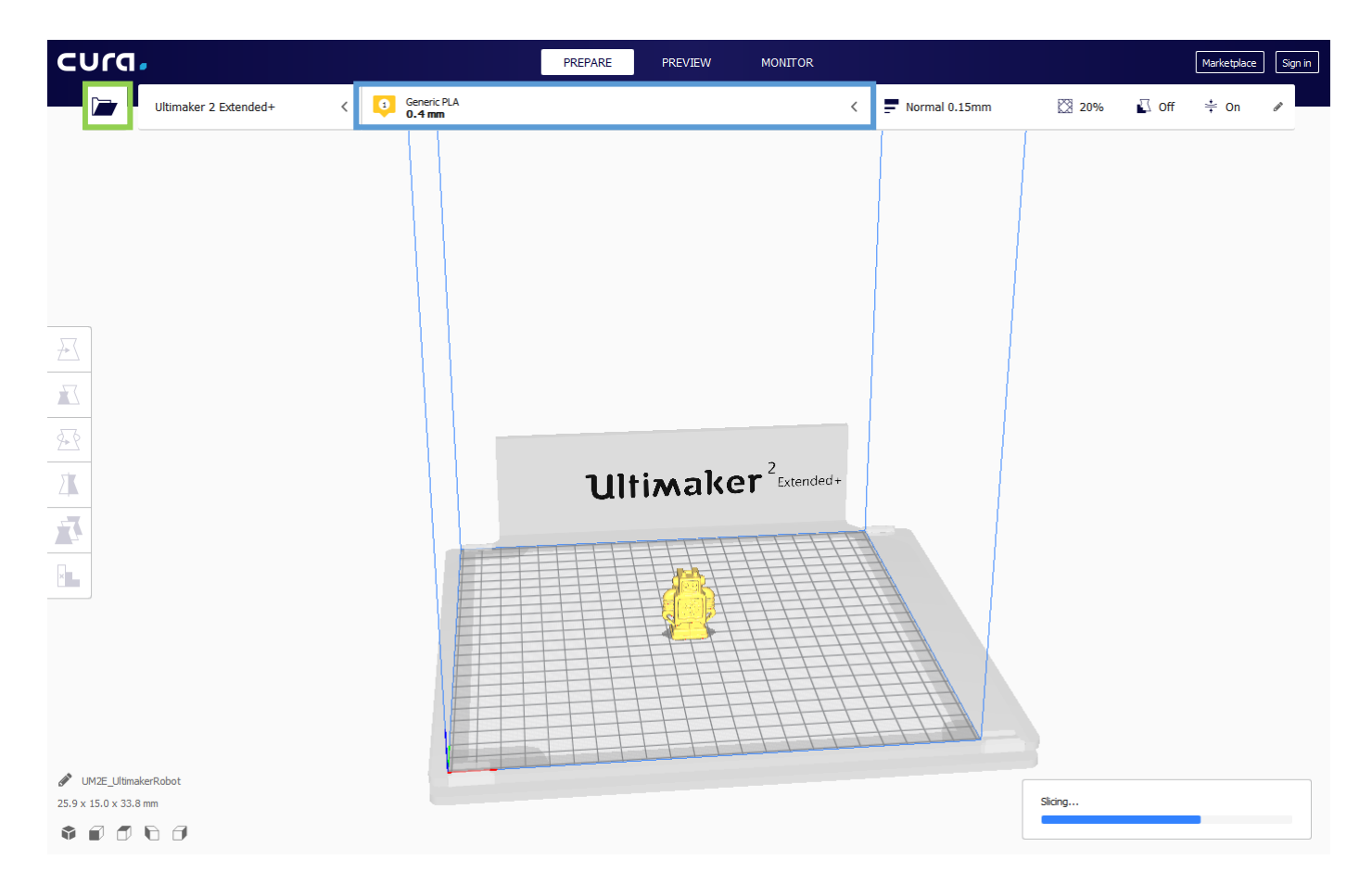

2. Open the STL to be printed and allow the software to slice the design. Select the material for the nozzles and ensure the nozzle is set to 'PLA 0.4mm'

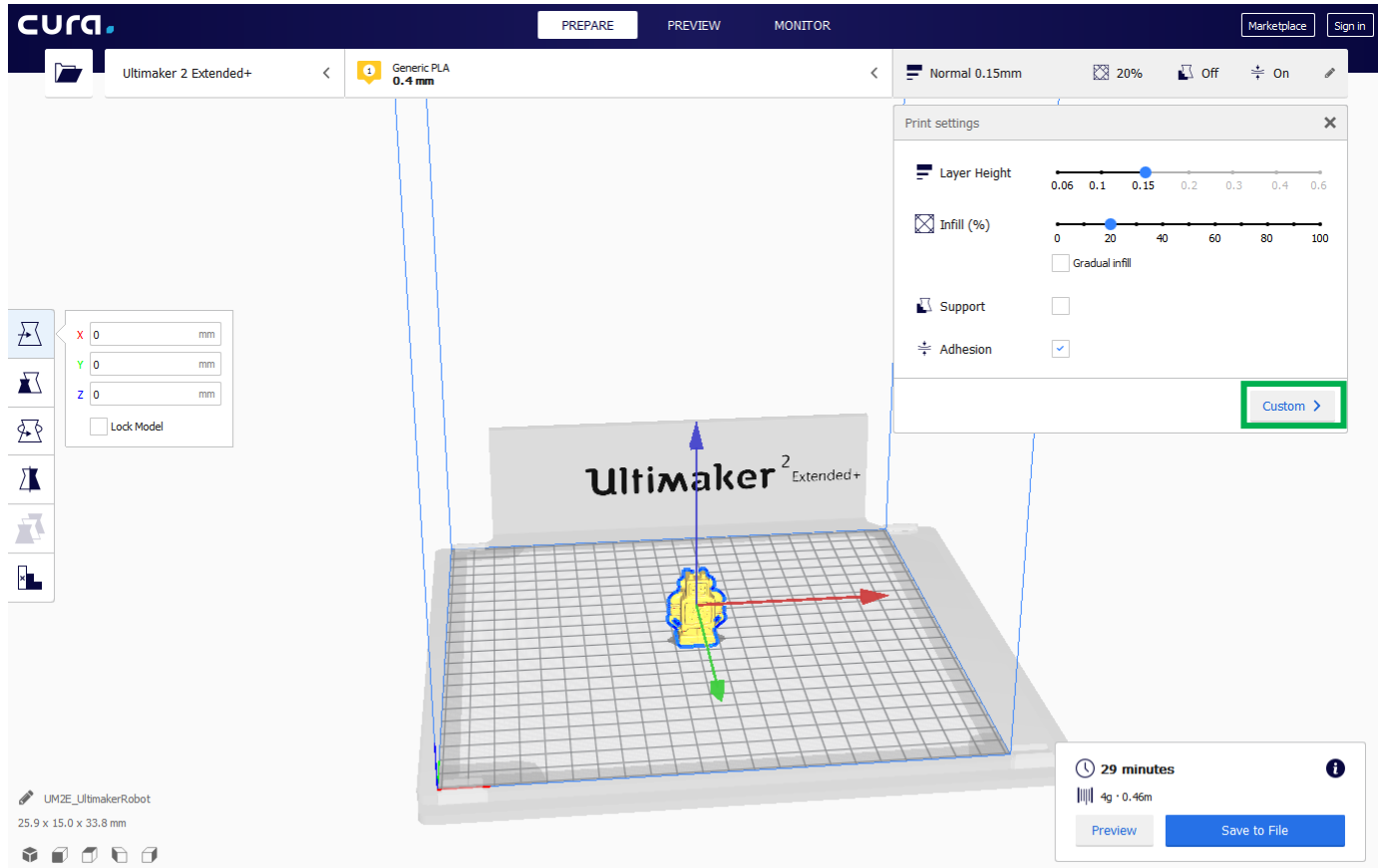

3. In the 'Recommended options' the layer height and 'Percentage (%)' infill can be adjusted here (unless necessary this should be left as default). Make sure 'Support' is ticked if there are any over hangs and 'Adhesion' is ticked. To make more specific adjustment to the print setting select Custom.

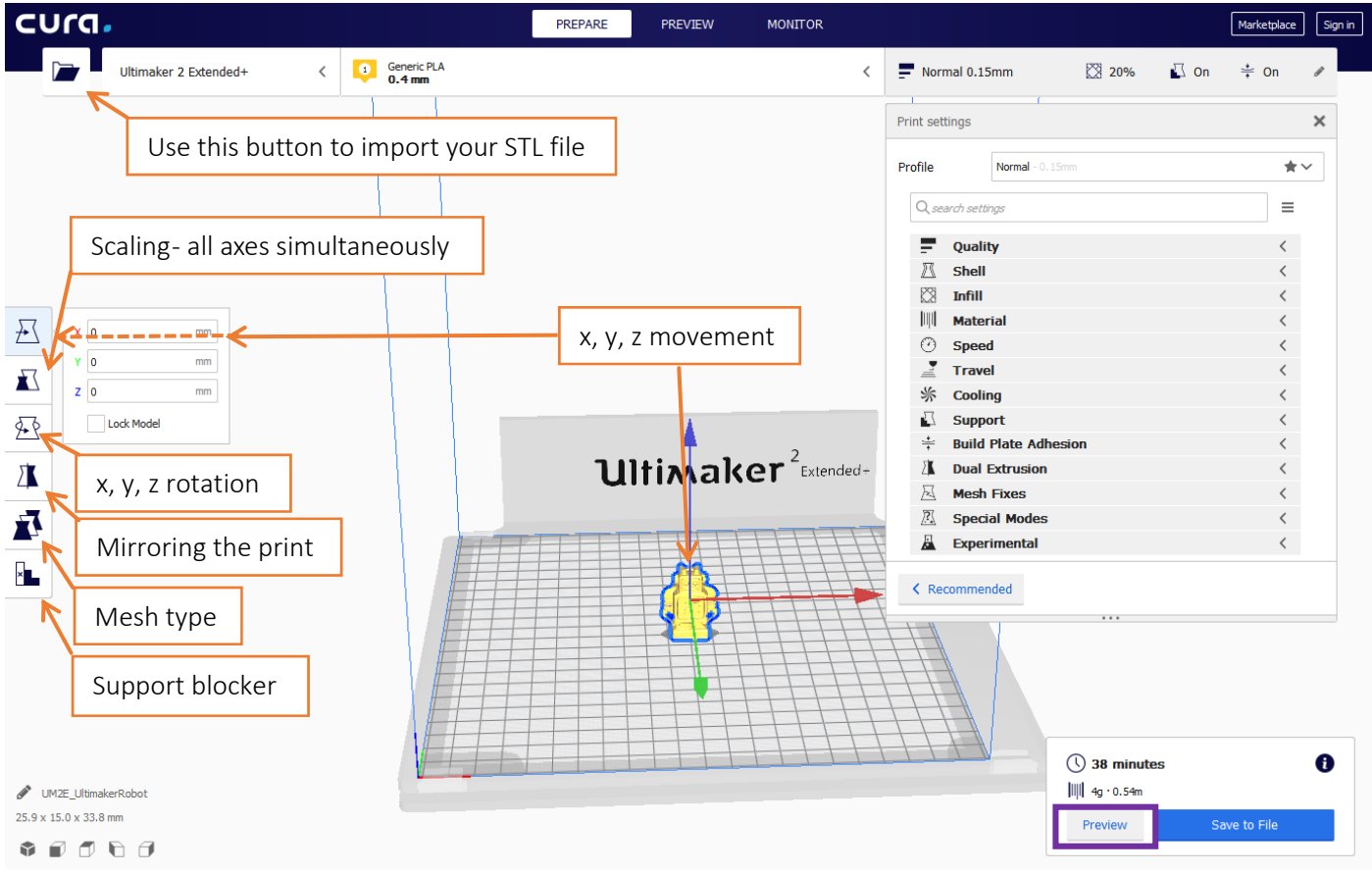

4. In custom extra adjustment can be made to the composition of the print in this. Adjust the size, orientation and position on the bed. Selecting 'Preview' will show a preview of the finished print including supports.

#### **Recommended options**

These setting will be default depending on the materials and the printer you have selected.

| Normal 0.15mm                                     | 20%                       | 🖸 On    |        | ø   |
|---------------------------------------------------|---------------------------|---------|--------|-----|
| Print settings                                    |                           |         |        | ×   |
| Layer Height                                      | 0.06 0.1 0.15             | 0.2 0.3 | 0.4    | 0.6 |
| 🔀 Infill (%)                                      | 0 20 40<br>Gradual infill | 60      | 80     | 100 |
| 🖸 Support                                         | <b>~</b>                  |         |        |     |
| $\stackrel{*}{\underset{+}{\leftarrow}}$ Adhesion | <b>~</b>                  |         |        |     |
|                                                   |                           |         | Custom | >   |

#### Layer height

This is the height of each layer as it extrudes. Higher values will create a fast low-resolution print, whilst a low value will produces a slow print of highresolution.

#### Infill

3D printed objects usually consist of a honeycomb centre and a solid shell the drop down for fill density allows you to vary the amount of material in the honeycomb in the form of a percentage.

#### Support & Adhesion

Support can be added to any overhanging area, to be broken off after printing is completed.

#### Advanced options

For more options select the Advanced setup tab.

#### Quality

The layer height can be modified to be thicker so the print will print quicker. How thick a layer (in mm) the printer tries to lay down at once, and how fast it is traversing will have an effect in print quality.

#### Shell

Enables you to vary the thickness of the solid shell. What to pick will vary a little depending on what you want the part for, but the default setting for both is not a bad start point.

#### Infill

3D printed objects are rarely solid usually they consist of a honeycomb centre and a solid shell the drop down for fill density

| -   | Norr     | mal 0.15mm    |                      | 20% | 🖸 On | ÷ On   | ø  |
|-----|----------|---------------|----------------------|-----|------|--------|----|
| Pri | nt set   | tings         |                      |     | (    |        | ×  |
| Pro | ofile    | Nor           | <b>mal</b> - 0, 15mm |     |      | ł      | ۲× |
|     | Q sei    | arch settings |                      |     |      | =      |    |
|     | -        | Quality       |                      |     |      | <      |    |
|     | $\Sigma$ | Shell         |                      |     |      | <      |    |
|     |          | Infill        |                      |     |      | <      |    |
|     |          | Material      |                      |     |      | <      |    |
|     | $\odot$  | Speed         |                      |     |      | <      |    |
|     | 1        | Travel        |                      |     |      | <      |    |
|     | 米        | Cooling       |                      |     |      | <      |    |
|     | $\sum$   | Support       |                      |     |      |        |    |
|     | *        | Build Plat    | e Adhesio            | n   |      | <      |    |
|     | 2        | Dual Extr     | usion                |     |      | $\sim$ |    |
|     | A        | Mesh Fix      | es                   |     |      | <      |    |
|     | ?        | Special M     | lodes                |     |      | <      |    |
|     | <u>"</u> | Experime      | ntal                 |     |      | <      |    |
|     |          |               |                      |     |      |        |    |

#### K Recommended

allows you to vary the amount of material in the honeycomb in the form of a percentage.

#### Material

Allowing you to select material specific setting.

#### Speed

Standard print speed seems to produce good results, as do faster and thicker settings for crude items. Faster printing may mean that layer below doesn't have enough time to set before the next layer is put on, therefore the print is more likely to come away from the bed.

#### Travel

This enables you to adjust how the print head travels between the layers of printing and the items it is printing, enabling you to reduce the amount of unnecessary travel and dragging filament stands between print surfaces.

#### Cooling

Adjustments can be made to cooling and on what layer this cooling should be from.

#### Support

Support can be added to support any overhanging area, this allows you to select the areas and from what angle and density the support is needed.

#### **Build Plate Adhesion**

Adhesion to the build plate is important to consider depending on the print being created. There are three different option 'Raft', 'Brim' and 'Skirt'. A 'Raft' produces a layer under your item, which helps it to stay stuck to the print bed, whilst the item is being printed. It will easily peel away from your item. A 'Brim' produces a single flat layer around the base of the print to aid in preventing warping. Lastly 'Skirt' produces a single line around the print but not connected to it.

#### Mesh Fixes

Here you can adjust how the internal mesh of the print attaches and cover holes, also the union of the overlapping volumes and the connecting faces.

#### Special Modes

To select the print sequence and whether to print all objects one layer at a time or to wait for one object to finish before moving onto the next. One at a time mode is only possible is all models are separated in such a way that the whole print head can move in between and all models are lower than the distance between the nozzle and the X/Y axes.

#### Experimental

Adjusting Enable draft shield will create a wall around the object which traps (hot) air and shields against exterior airflow. Especially useful for materials which warp easily. Adjusting the Conical Support will make support areas smaller at the bottom than at the overhang.

#### NOTE: Temperature setting are set automatically

#### 3.4.1 Saving the file to GCode file format to print

Click 'save to file' to generate the GCode, the progress bar will then start to show bar as it processes each lay of the design. Note that this is computationally fairly complex and that time taken may vary from a few minutes for something simple to about half an hour for the example item with no support to a few hours for a very complex piece. The rate that the progress bar moves is a useful indicator something is happening and how long it could take to complete.

## 4.0 <u>Trouble shooting - 'My file wont print properly'</u>

If the print it missing or has areas filled in that were not included in the design then this likely to be a problem with the file so worth checking all parts during its processing.

### 4.1 Checking the STL file for errors

The STL is a mesh file created from triangles (Standard Triangle Language) used to map us the geometry of a 3D object form the original file. A quick check of STL files can be done with a viewer e.g. go to www.viewstl.com and drag/drop (or upload) your (<35MB) STL file.

| Free online STL viewer × +                                   |                                                                                                    |                                                                                                    |    |      |    |     |       | . 0 | x   |
|--------------------------------------------------------------|----------------------------------------------------------------------------------------------------|----------------------------------------------------------------------------------------------------|----|------|----|-----|-------|-----|-----|
| € € € www.viewstl.com                                        | ▼ C                                                                                                    | Q. Search                                                                                                    | ☆自 |      | ÷  | ⋒   | 1     | Q   | ≡   |
|                                                              | Welcome to the free online STL v<br>View 3D STL files directly in your browser - no softw<br>We upload nothing to our server - everything | iewer!<br>are installation is required.<br>is done client side.                                                                                                    |    |      |    |     |       |     |     |
|                                                              | * New - embed Viewstl.com in your                                                                                                    | own website!                                                                                                    |    |      |    |     |       |     |     |
| Online site spins object<br>for you, currently looks<br>okay |                                                                                                    | ecg enclosure v2.stl<br>Model info<br>Size (mm *) 157 x 153 x 29<br>Volume (mm <sup>3</sup> ) 136,625<br>File units • mm<br>in<br>Options<br>Display • Flat Shading | V  | ersi | on | 2 ( | of fi | le  | , m |
|                                                              |                                                                                                    | Auto-<br>votation No<br>Actions<br>Snap a picture<br>Check if print-ready (coming soon)                                                                             |    |      |    |     |       |     |     |

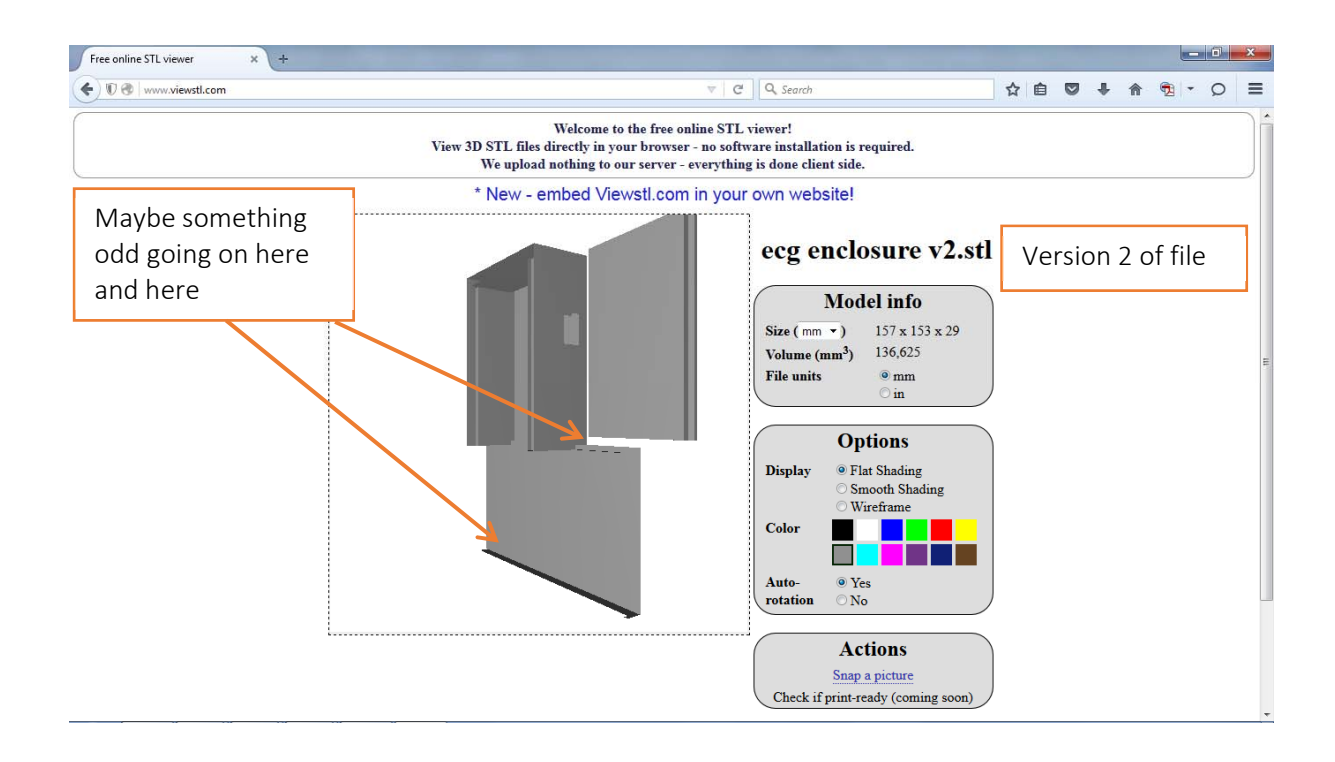

This user then re-exported their STL file using different settings, and the problem seems fixed in this view.

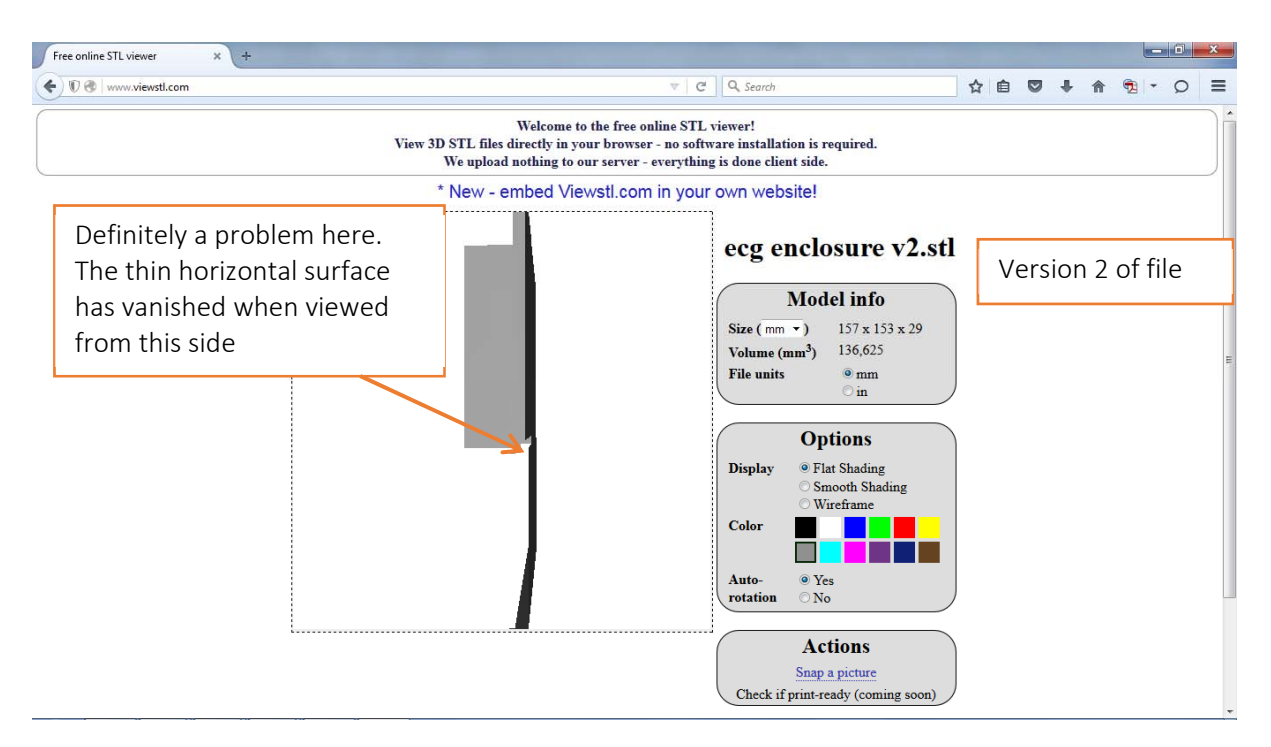

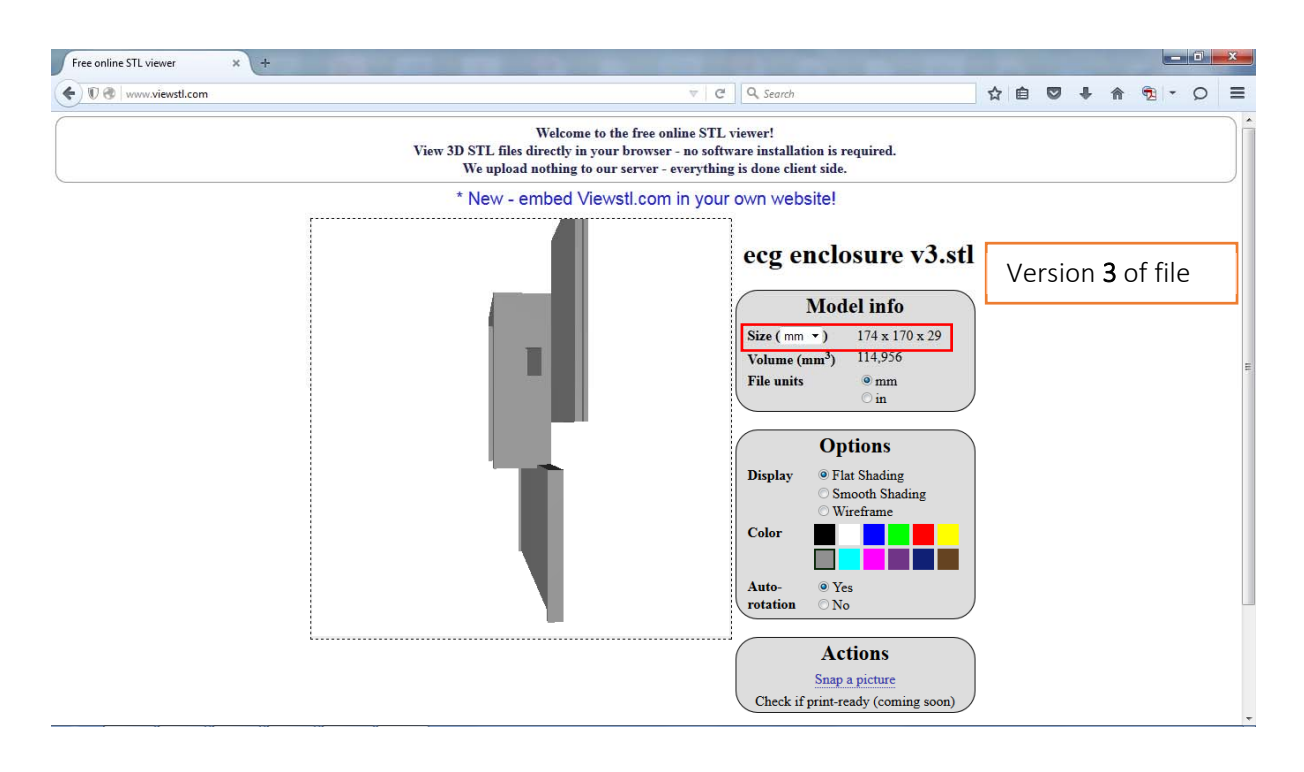

NOTE: It takes seconds to check in this way. The file won't print properly with 'issues' so tends to waste a few hours of printing time.

#### 4.2 Fixing the STL file errors

Once the errors have been found in the STL file web sites such as the one below can be used to fix these errors.

#### https://netfabb.azurewebsites.net/

| Microsoft 3D Printing                                                                                                    | Powered By:         | <b>net</b> Fabb  |
|----------------------------------------------------------------------------------------------------|---------------------|------------------|
| Start here to repair your 3D models!<br>Use the Microsoft 3D Model Repair service powered by netfabb to repair STL, OBJ, 3MF or VRML files automatically. Like a spellchecker, this service will save you time by taking care of the many common errors in 3D models that otherwise would require manual repair by a dedicated designer. The service closes holes in the model, fixes face normals, removes self-intersections, and more. You'll be more productive and be on your way to more reliable 3D manufacturing in minutes!<br>Just upload your STL, OBJ, 3MF or VRML file. We'll check and fix the model and return you a new file, ready to print. Enjoy! | 3D Mode<br>Sigr     | el Repair        |
| HOSTED ON 🗐 Windows Azure About this service                                                                                                    | E BUSINESS USE TERM | S OF USE PRIVACY |
| ADVERTISANTS<br>Cect the Builder App<br>Cack here to visit the Windows App Store<br>Cack here to visit the Windows App Store                                                                                                    | e Nokia Lumia 1020: |                  |

Sign in using a windows account (if you don't have an account you can create one here too) upload your STL file and click 'Repair' the site will go through your file and fix the errors, then you can down load the file. It is recommended that the file be viewed again in the STL checker. If errors still remain the file will need to be corrected in the program originally created in.

#### 4.3 Tracking the problem with the GCode

Sometime when producing the GCode, the print does not turn out the way you expect i.e. holes in gears are filled in. You can check that the problem is not with the GCode via GCODE ANALYZER, go to <u>http://GCode.ws/</u>

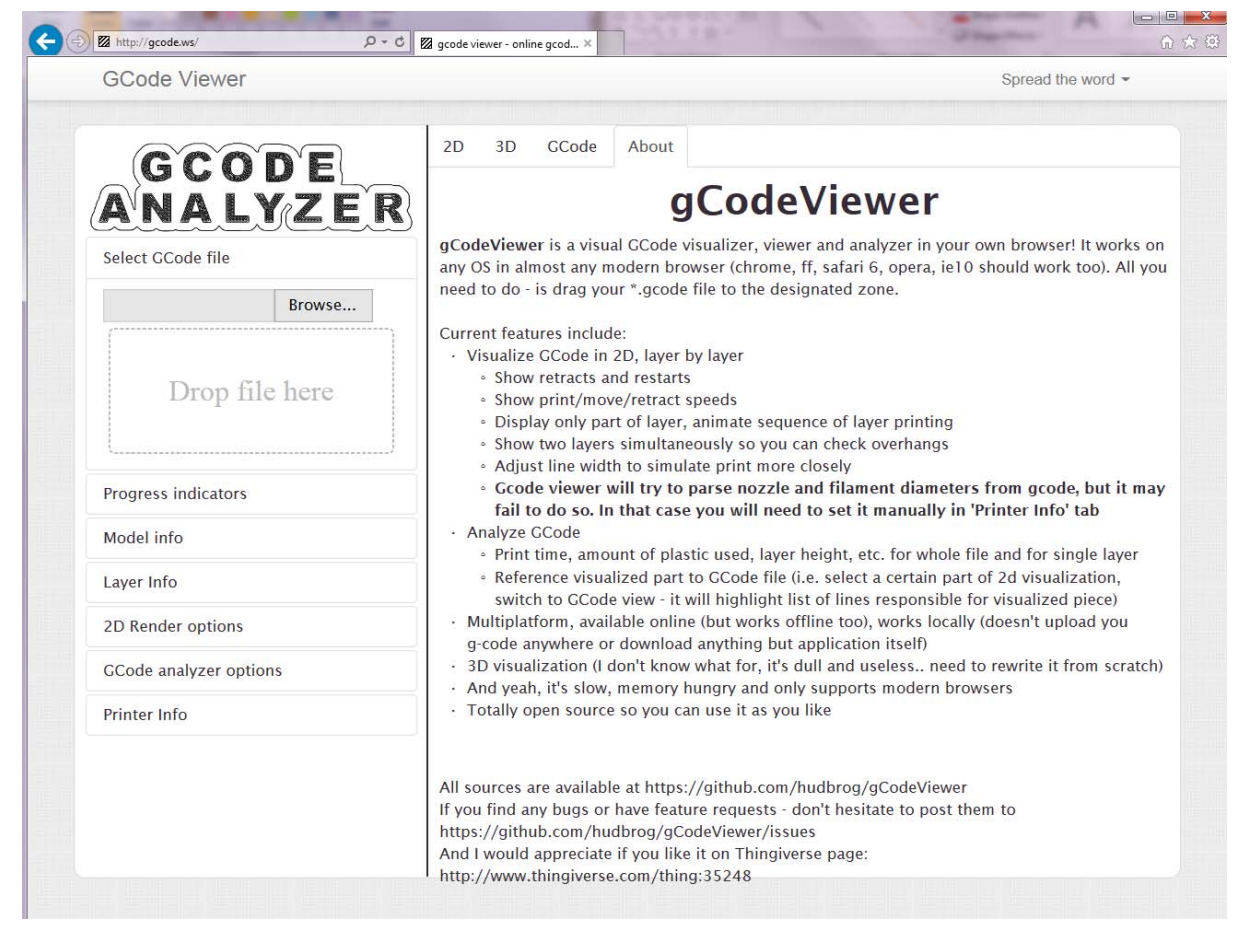

#### a. Upload your GCode

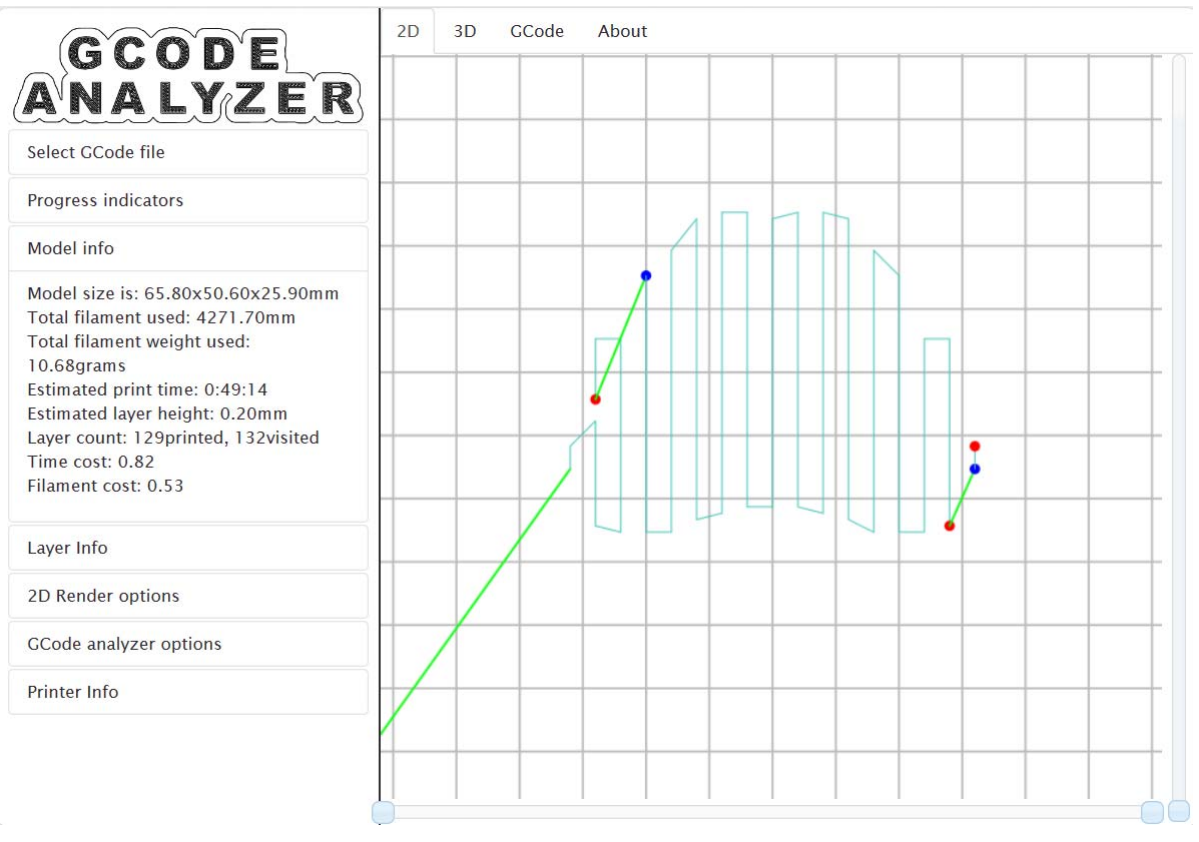

b. Looking at the 2D tab will show the root the raft will been created.

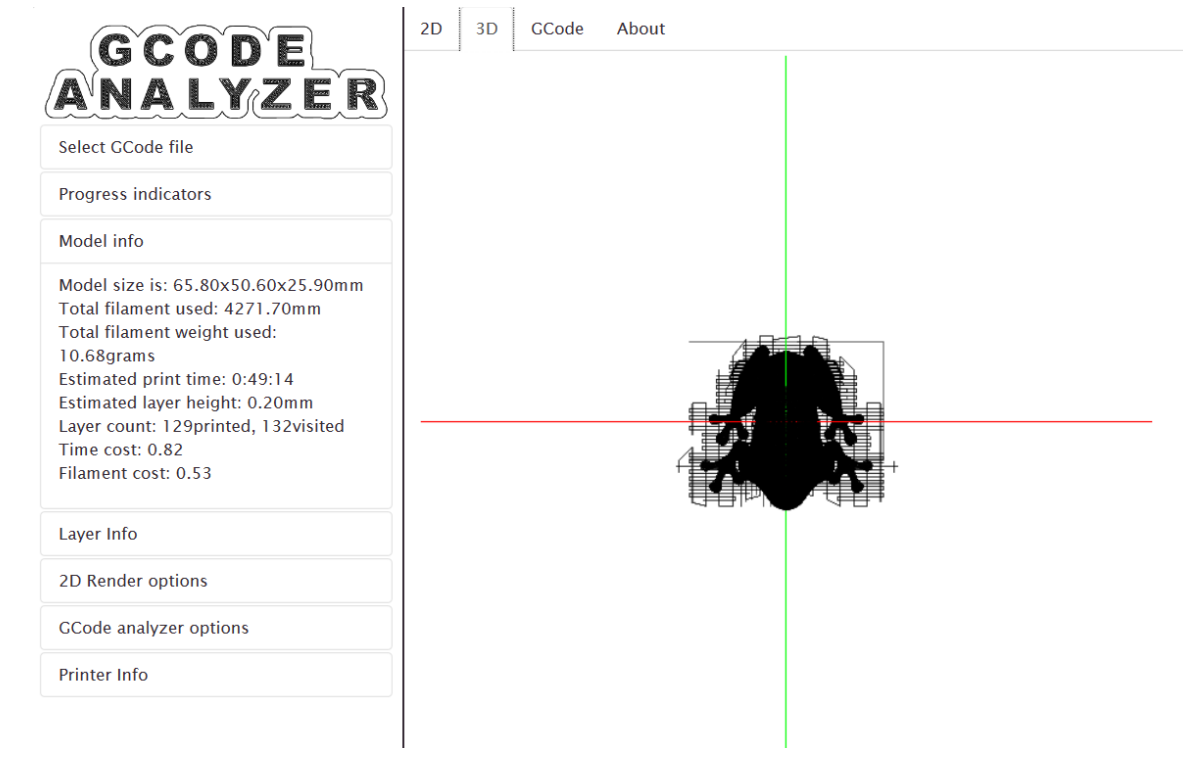

Looking at the 3D tab will show the model being created. C.

Other information included is Progress indicator, Model info, Layer Info, 2D Rendering options, GCode analyser options and Printer Info.

| GCODE                                                   | Model info                                                                                                    | 2D Render options                                                                                                    |
|---------------------------------------------------------|----------------------------------------------------------------------------------------------------|----------------------------------------------------------------------------------------------------|
| Select CCode file<br>Progress indicators<br>100%<br>55% | Model size is: 65.80x50.60x25.90mm<br>Total filament used: 4271.70mm<br>Total filament weight used:<br>10.68grams<br>Estimated print time: 0:49:14<br>Estimated layer height: 0.20mm<br>Layer count: 129printed, 132visited<br>Time cost: 0.82<br>Filament cost: 0.53 | <ul> <li>Speed display type:</li> <li>mm/sec</li> <li>mm extrusion per mm move</li> <li>mm^3/sec</li> <li>Show non-extrusion moves</li> <li>Show retracts and restarts</li> <li>Move model to the center of the grid</li> <li>Show different speeds with different colors</li> </ul> |
| Plastic diameter:                                       | L                                                                                                    | Emulate extrusion width                                                                                                    |
| 1.75                                                    | Laver Info                                                                                                    | Render lines slightly transparent Show +1 layer                                                                                                    |
| Plastic type:<br>ABS<br>PLA<br>Nozzle size:             | Layer number: 0<br>Layer height (mm): 0.6<br>GCODE commands in layer: 54<br>Filament used by layer (mm): 324.28<br>Print time for layer: 122.9sec                                                                                                    |                                                                                                    |
| 0.4                                                     | Extrude speeds:<br>= 25.00mm/s                                                                                                    | GCode analyzer options                                                                                                    |
| 1.00                                                    | = 6.00mm/s<br>Move speeds:                                                                                                    | These require re-analyzing file:                                                                                                    |
| Filament price(per gram):<br>0.05                       | <ul> <li>80.00mm/s</li> <li>25.00mm/s</li> <li>6.00mm/s</li> <li>Retract speeds:</li> <li>= 25.00mm/s</li> </ul>                                                                                                    | <ul> <li>✓Sort layers by Z</li> <li>✓Hide empty layers</li> <li>✓Show GCode in GCode tab (memory intensive!)</li> </ul>                                                                                                    |
|                                                         | 17                                                                                                    |                                                                                                    |

| GOODE                               | 2D 3D GCode About                                                                                |   |
|-------------------------------------|--------------------------------------------------------------------------------------------------|---|
|                                     | 1 M104 S215 T0<br>2 M109 S20 T0                                                                  | ^ |
|                                     | 3 G162 Z F450<br>4 G92 X0 Y0 Z0 A0 B0                                                            |   |
| Select GCode file                   | 5 G161 Y X F2500<br>6 G92 X0 Y0 Z0 A0 B0<br>7 G1 X5 0 X5 0 Z 5 0 F450 F0 0                       |   |
| Progress indicators                 | 8 G162 Z F450<br>9 G161 Y X F2500                                                                |   |
| Model info                          | 10 G92 X-75 Y-75 Z141.1 A0 B0<br>11 G1 X-75.0 Y-75.0 Z10.0 F500 E0.0<br>12 M6 T0                 |   |
| Model size is: EE 80xE0 60x2E 00mm  | 13 M101<br>14 G04 P15000                                                                         |   |
| Total filament used: 4271 70mm      | 15 M105                                                                                          |   |
| Total filament weight used:         | 17 ;M108 R72.0                                                                                   |   |
| 10.68grams                          | 18 G1 X-32.0 Y-14.8 Z0.6 F4800.0                                                                 |   |
| Estimated print time: 0:49:14       | 20 G1 E1.0                                                                                       |   |
| Estimated layer height: 0.20mm      | 21 G1 F4800.0<br>22 M101                                                                         |   |
| Layer count: 129printed, 132visited | 23 G1 X-32.0 Y-11.2 Z0.6 F360.0 E2.69                                                            |   |
| Time cost: 0.82                     | 24 GI X-28.0 Y-7.2 Z0.6 F360.0 E5.347<br>25 GI X-28.0 Y-23.8 Z0.6 F360.0 E13.141                 |   |
| Filament cost: 0.53                 | 26 G1 X-24.0 Y-24.8 Z0.6 F360.0 E15.077<br>27 G1 X-24.0 Y5.8 Z0.6 F360.0 E29.446                 |   |
| Layer Info                          | 28 G1 X-28.0 Y5.8 Z0.6 F360.0 E31.324<br>29 G1 X-28.0 Y-3.8 Z0.6 F360.0 E35.832<br>30 G1 F1500.0 |   |
| 2D Render options                   | 31 G1 E34.832<br>32 G1 F360.0<br>33 M103                                                         |   |
| GCode analyzer options              | 34 GI X-20.0 Y15.8 Z0.6 F4800.0<br>35 GI F1500.0<br>36 GI E35.832                                |   |
| Printer Info                        | 37 G1 F4800.0<br>38 M101<br>39 G1 X-20 0 Y-24 8 Z0 6 F360 0 F54 895                              |   |
|                                     | 40 G1 X-16.0 Y-24.8 Z0.6 F360.0 E56.774                                                          |   |
|                                     | 42 G1 X-12.0 Y24.8 Z0.6 F360.0 E77.710                                                           |   |
|                                     | 43 G1 X-12.0 Y-22.8 Z0.6 F360.0 E103.073<br>44 G1 X-8.0 Y-21.8 Z0 6 F360.0 E105.009              |   |
|                                     | 45 G1 X-8.0 Y25.8 Z0.6 F360.0 E127.36                                                            | ~ |

d. Looking at the GCode tab will show the code of the model being created.

## 5.0 Setting up the Ultimaker 2 Extended + 3D printer

Once the GCode file has been created the printer can be set up, before using please check:

- The printer is on (at the wall and at back).
- Also that a glass bed is clipped with four clips to the aluminium platform.
- Check that the printer is loaded with the correct filament (both type of plastic and colour) located at the back of the printer and that there is enough filament to complete the print.

#### 5.1 Setting up the printer and Starting to print

When the printer is first powered up the start-up screen will appear as shown below

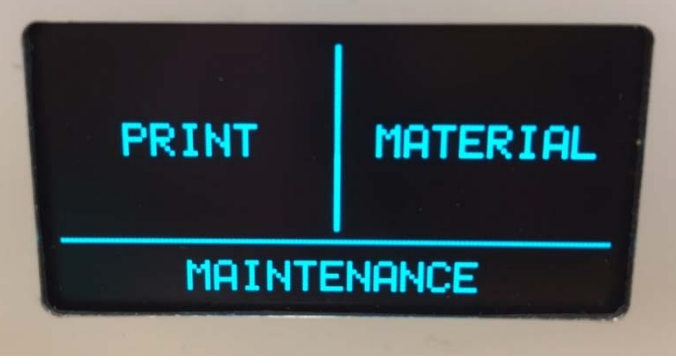

Insert your SD Card in to the SD card slot located to the left of the screen, now use the glowing dial to the right of the screen to select the 'Print' option (push the dial to select). Select the file you want to print and push the dial to confirm, along the bottom information such as the print time and the material size scroll along for each highlighted print.

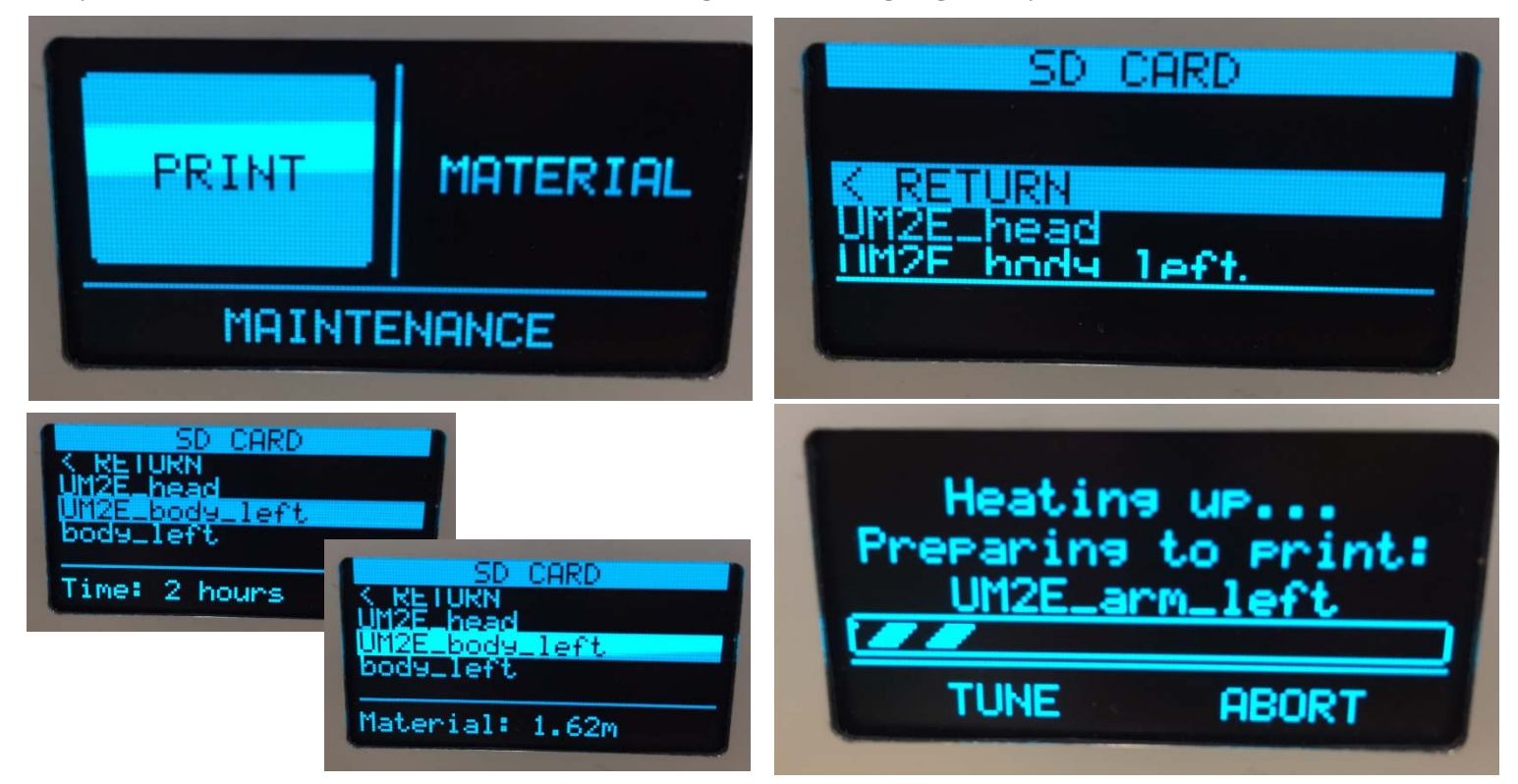

Once the print has been confirmed the printer will start to heat up, at this point the printer head will move into position ready to print. By selecting 'Tune' the printer settings can be modified such as print speed and build plate temperature and extruder temperture.

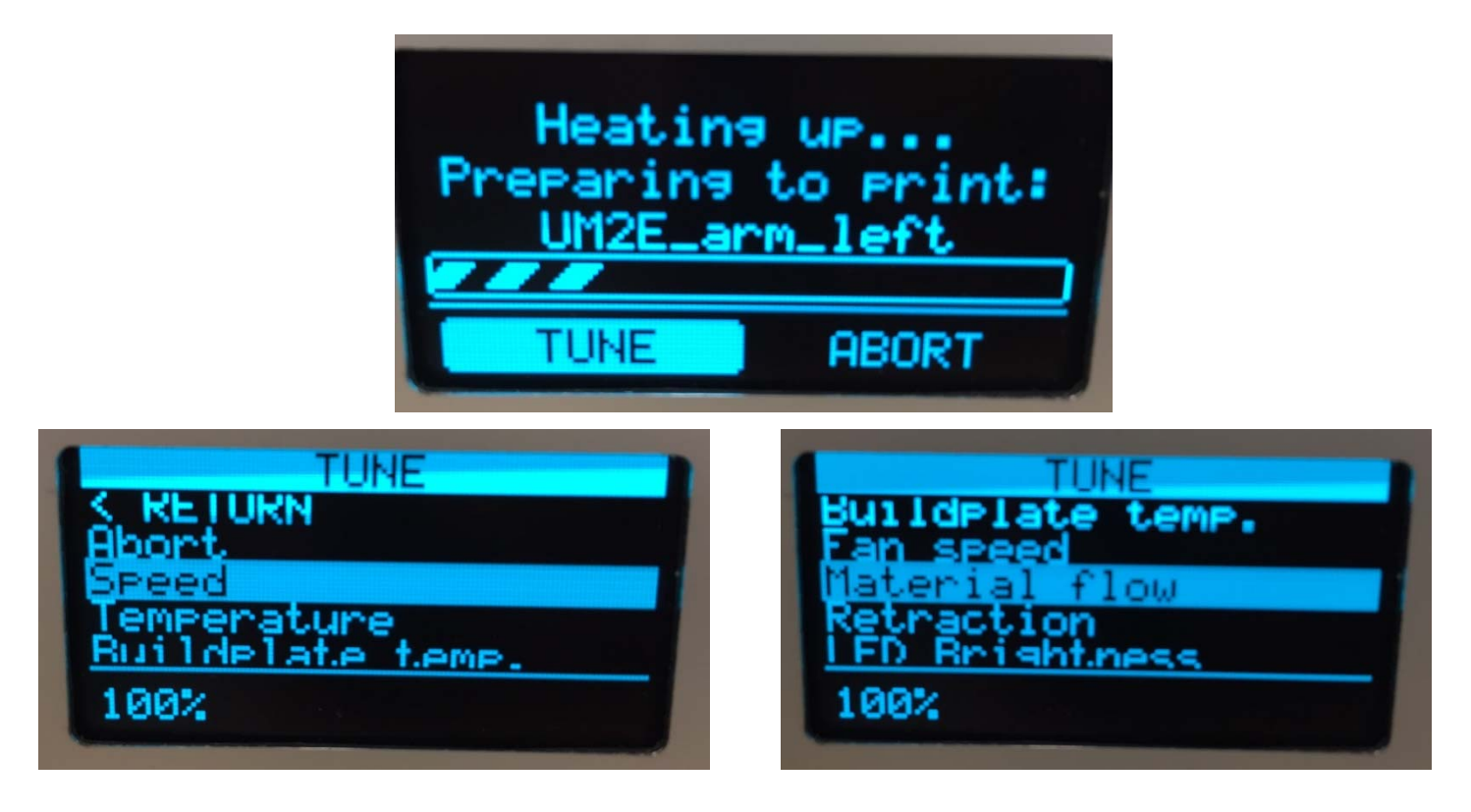

There is also an option to abort the print, if selecting this the printer will then ask 'Abort the print?'

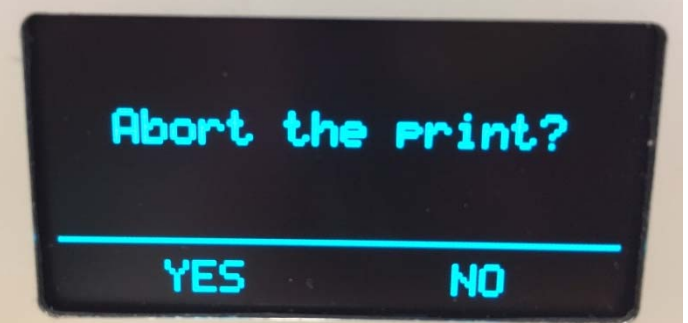

However, if you just wish to pause the print, once the print has started there is also an option for this too.

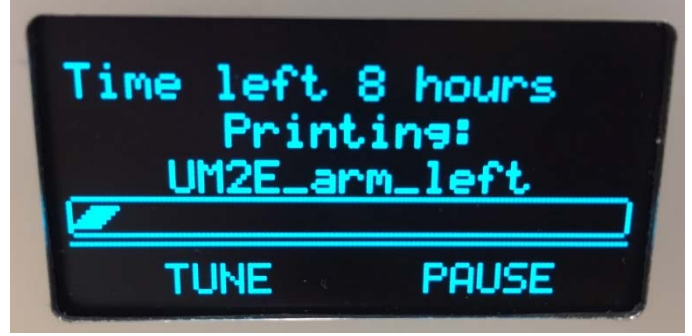

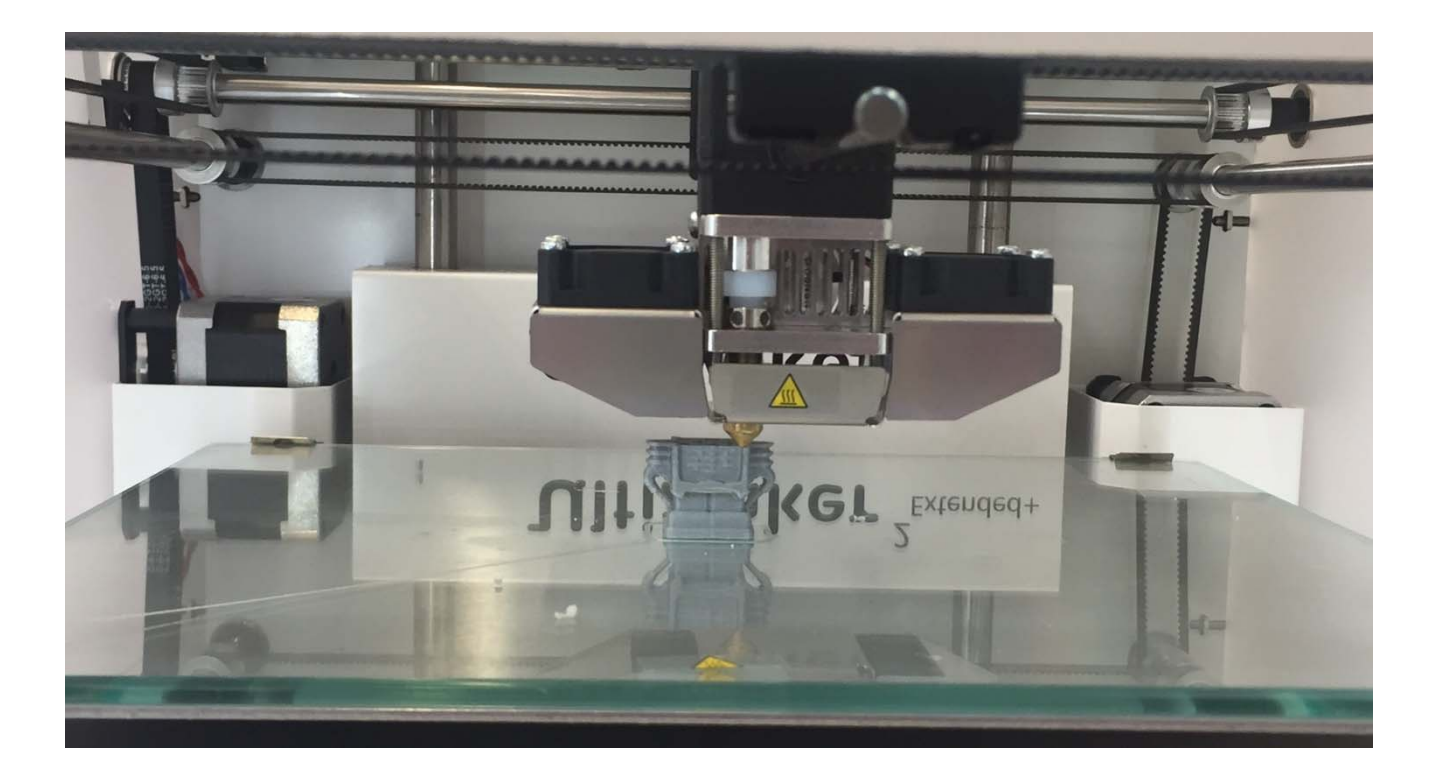

#### 5.2 Finished printing

Once the print is complete it will drop the bed down to the lowest position and start cooling down, see what the current temperature of extruder and platform are.

NOTE: Throughout the print the display shows its progress and how long is left, this is an estimation not an exact time, so please check on the print time throughout (if possible).

When you are happy the bed is cool enough (so as not to burn you, but also so that your component isn't still soft and pliable) pull/rotate the front two clips off the glass plate and slide the buildplate out from the printer. When the printed item is cooled to room temperature, it should be possible to pull it off the bed, may need to use the spatula to remove the print, take care not to mark or crack the glass. Please then replace the plate and clips and don't forget to pay what is owed for the cost of materials.

#### 5.3 Other Function

The other option on the start up screen should only be accessed by fully trained personnel.

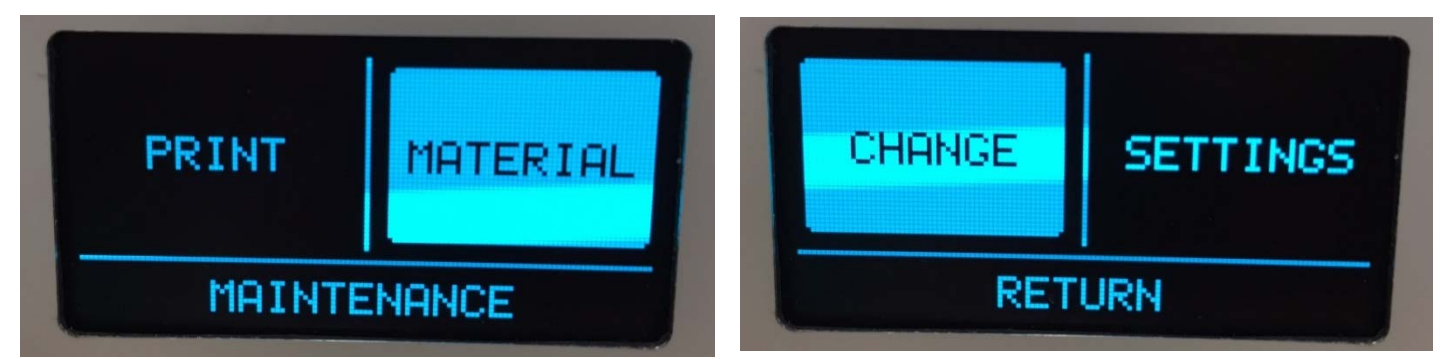

The 'Materials' option will allow you to 'Change' the material type and therefore the default buildplate and extruder temperatures.

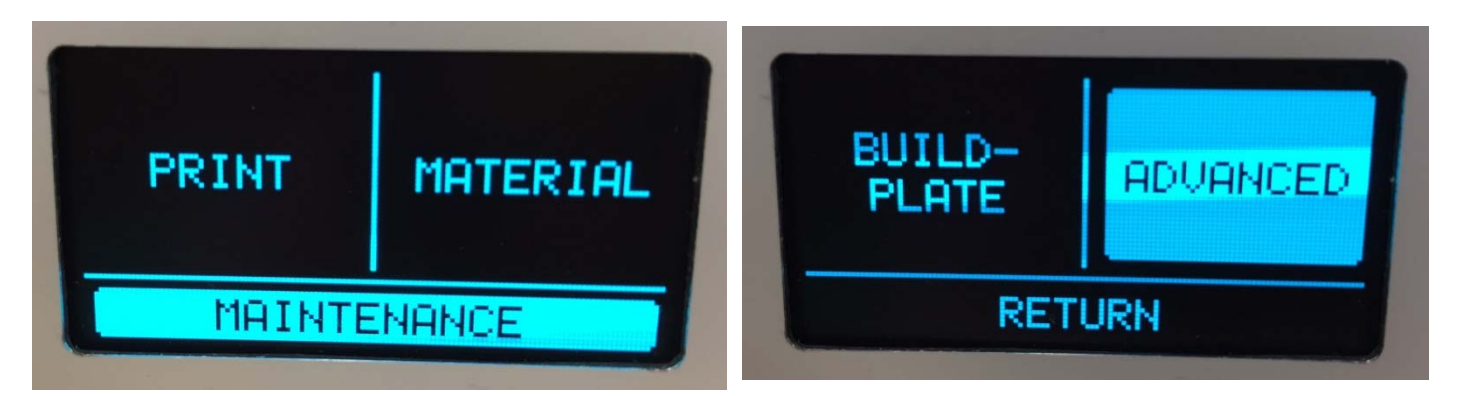

'Maintenance' also allows you to move and heat the head and the buildplate along with other functions.

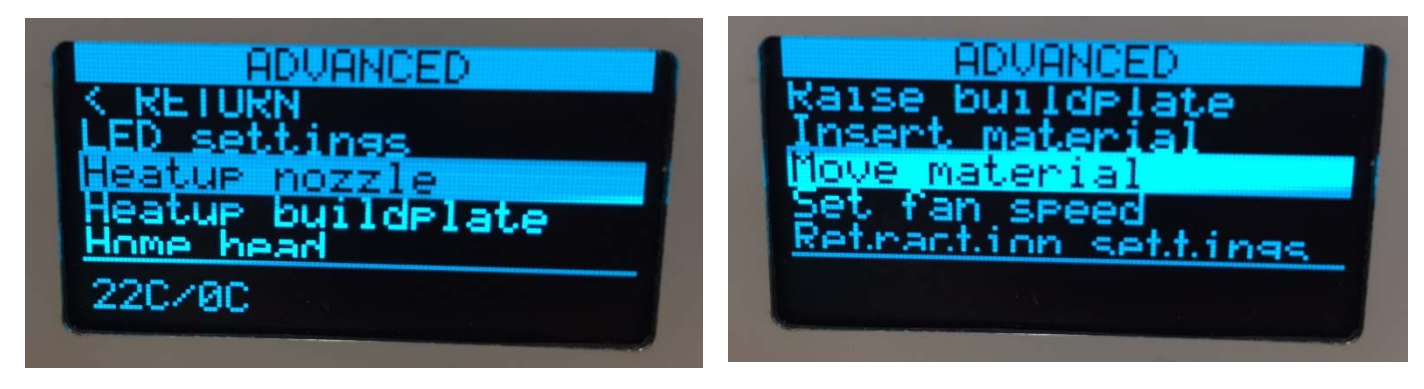

#### 6.0 Charge forms

We would suggest that a print is trialled on the RS Ideawerk printers before using the Ultimakers incase the print is not what you wanted or how likely the print is to fail.

We have funds to buy 3D printers for undergraduate use but we do not have funds to buy materials, so we ask you to pay for these, but the cost is relatively low. We do not have funds to pay for 3D printing for research, except for 4th year projects (or have enough printers for this additional use). lf vou are а postgraduate/post-doc

researcher or a member of staff reading this – please contact the Dyson Centre Manager to discuss further.

#### 6.1 How does it work?

Please use the electronic scales to work out the mass of PLA used, include any scrap, rafts, supports and all failed attempts (these are at your cost). The charge is £1 per 20g of part there-of, for example. 18g is £1 30g is £2 40g is £2

| 41g is | £3 |
|--------|----|
|--------|----|

|                      | Dyson Centre<br>For Engineering Design                                                                                                    | "A modern work<br>come together<br>experiment, des                                                                                                | kspace where e<br>outside of the c<br>sign, build and              | ngineer<br>lassroor<br>exchang     | ing stu<br>n to thi<br>je idea: | dents can<br>nk,<br>s"   |
|----------------------|----------------------------------------------------------------------------------------------------|----------------------------------------------------------------------------------------------------|--------------------------------------------------------------------|------------------------------------|---------------------------------|--------------------------|
|                      | Dyson (                                                                                                    | Centre 3D Print                                                                                                    | ting Charging                                                      | Sheet                              |                                 |                          |
|                      | Machine                                                                                                    | Mass used,<br>including wastage /<br>support (grams)                                                                                              | Cost<br>per gram<br>(£/gram)                                       | Total co<br>Whole p<br>on          | ost (£)<br>bounds<br>ly         | Not an<br>Undergrad<br>? |
| RS Ide               | eawerk Pro/Plus (WT280A)                                                                                                    | Use scales provided to weigh parts                                                                                                    | £1 per 30grams,<br>ie 0-30grams: £1<br>30-60grams: £2              |                                    |                                 | +£7                      |
| Ultim                | aker 2 Extended +                                                                                                    | Use scales provided<br>to weigh parts                                                                                                    | £1 per 20grams,<br>ie 0-20grams: £1<br>20-40grams: £2              |                                    |                                 | +£28                     |
| Ultim                | aker 3 Extended                                                                                                    | CURA<br>PVA (g)<br>CURA<br>PLA (g)<br>Total<br>weight<br>(g)                                                                                      | PLA : £1 per<br>20grams<br>PVA : £1 per<br>20grams                 | CURA<br>PVA (£)<br>CURA<br>PLA (£) | Total<br>Cost<br>(£)            | +£28                     |
|                      | VAT at 20% will be char<br>undergraduate                                                                                                    | ged on top if you a                                                                                                    | re not an                                                          | Tot<br>(Inc                        | t <b>al: £</b><br>luding VAT    | )                        |
|                      | Job number (please ent                                                                                                    | er):                                                                                                    |                                                                    | Tot                                | al: £                           |                          |
|                      | Job number (please ent                                                                                                    | er):<br><u>Contact Inf</u>                                                                                                    | ormation                                                           | Tot                                | tal: £                          |                          |
|                      | Job number (please ent                                                                                                    | er):<br><u>Contact Inf</u>                                                                                                    | ormation                                                           | Tot                                | tal: £                          |                          |
|                      | Job number (please ent<br>Name:<br>Date:                                                                                                    | er):<br><u>Contact Inf</u>                                                                                                    | ormation<br>                                                       | To1                                | tal: £                          |                          |
|                      | Job number (please ent<br>Name:<br>Date:<br>Signature:                                                                                                    | :er):<br><u>Contact Inf</u><br>EI                                                                                                    | <u>ormation</u><br>                                                | To1                                | tal: £                          |                          |
|                      | Job number (please ent<br>Name:<br>Date:<br>Signature:<br>Scan here to a<br>system (For E                                                                              | er):<br><u>Contact Inf</u><br><u>Enderson</u><br>Enderson<br>Enderson<br>EPOS payment<br>s://tinyurl.com                                          | ormation<br>mail:<br>son Centre p<br>s only) or vis                | aymen<br>sit:                      | ial:£                           |                          |
| ash                  | Job number (please ent<br>Name:<br>Date:<br>Signature:<br>Scan here to a<br>system (For E<br>http:<br>Receipt For £                                                    | er):<br><u>Contact Inf</u><br>End<br>access the Dys<br>POS payment<br>s://tinyurl.com                                                             | ormation<br>mail:<br>son Centre p<br>s only) or vis<br>/DysonEPOS  | aymen<br>sit:                      | ial: £                          |                          |
| ash<br>tem (         | Job number (please ent<br>Name:<br>Date:<br>Signature:<br>Scan here to a<br>system (For E<br>http:<br>Receipt For £<br>description/Project na                          | er):<br><u>Contact Inf</u><br><u>Contact Inf</u><br><u>E</u><br><u>E</u><br>access the Dys<br><b>POS payment</b><br><b>S://tinyurl.com</b><br>me: | ormation<br>mail:<br>son Centre p<br>s only) or vis<br>/DysonEPO\$ | aymen<br>sit:                      | al: £                           |                          |
| Cash<br>tem (        | Job number (please ent<br>Name:<br>Date:<br>Signature:<br>Scan here to a<br>system (For E<br>http:<br>Receipt For £<br>description/Project na                          | er):<br><u>Contact Inf</u><br><u>Contact Inf</u><br>E<br>E<br>access the Dys<br>POS payment<br>S://tinyurl.com                                    | ormation<br>mail:<br>son Centre p<br>s only) or vis<br>/DysonEPO\$ | aymen<br>sit:                      | ial: £                          |                          |
| ash<br>cem o<br>lame | Job number (please ent<br>Name:<br>Date:<br>Signature:<br>Scan here to a<br>system (For E<br>http:<br>Receipt For £<br>description/Project name:<br>provide Signature: | er):<br><u>Contact Inf</u><br><u>Contact Inf</u><br>End<br>End<br>End<br>End<br>End<br>End<br>End<br>End                                          | ormation<br>mail:<br>son Centre p<br>s only) or vis<br>/DysonEPOS  | aymen<br>sit:<br>Date              | nt [                            |                          |

For the time being please see the Manager to make payments and ensure you get a receipt. We will try to streamline the payment process in the future.

NOTE: All 3D printing filament payments will go into a dedicated account intended for buying more filament

## 7.0 Health and Safety

As with many such machines in workshops, these machines are not default safe to use, you can cause harm to yourself and others and to the machine if you don't understand how to use it correctly. An appreciation of the risks and what to do about them is important

#### 7.1 What could go wrong

Could get burnt by extruder or by molten plastic coming out of it – usually between 200 and 280°C (significantly hotter than boiling water).

- Don't touch extruder, or molten plastic coming out of extruder, even if it looks cool.
- Please wear protective gloves provided (to be sufficiently insulated).
- Make sure you know where nearest sink is and get burns under cold water promptly and keep them there for 10 to 20 minutes!

Could get burnt by the platform/bed or item recently printed: if the bed is still being heated, it could be around 100°C

- Don't touch bed until you are sure it has cooled down touch screen will tell you current temperature (be careful not to get mixed up with target temperature or same for extruder/nozzle).
- Be cautious when moving to handle the bed or the item printed.

Could get trapped above or below the moving [heated] bed and/or the moving [heated] extruder head.

• Keep clear off all moving parts

Harmful gases coming from extruder from heating non-standard materials Or from overheating standard materials.

- Double check target and actual temperature of extruder.
- Double check what material is being used.
- Ask for advice if printing a non-standard material.
- If you do think you have been exposed to potentially harmful gases, summon a first aider as per three slides ago.

As the extruder is above the auto-ignition temperature of things like paper, there is a chance of the machine easily being able to start a fire.

- Keep the area free from paper, and any other debris.
- If realistically possible, stay with the printer whilst in use, or monitor it using the webcams which will shortly be provided.
- If you do find a fire:
  - 1. immediately raise the alarm.

- if safe to do so, use a fire extinguisher to try to put the fire out, and if possible disconnect the printer from the mains (assuming the electricity cables aren't now damp)
- 3. if in doubt, leave the building and raise the alarm.
- 4. be careful of breathing in any fumes from the fire.

Also seek help from a first aider – ask at reception if you can't find one, or if outside normal hours, call security on 31818 from the phone on the Manager's desk, or 01223 331818 on your mobile phone. Further details at Manager's desk.

## Appendix A -Trouble shooting

#### **Problem:** My Print keeps coming away from the bed.

Solution: This could be one of four problems

- 1. The bed is not heating up
  - Check the temperature setting for the bed
  - Check the current setting to ensure it is heating
- 2. The extruder head is too far away from the bed
  - Ask a technician to adjust the Z value for the extruder head
- 3. The design being printed is at an angle that requires additional supports to complete the printing.
- 4. The bed is not level (please report this to a technician to be fixed).
- 5. The ambient temperature is too cold.
- 6. Brim it turned off
- 7. The print speed is too high

#### Problem: My design won't print; it heats up but then says that my print is complete

**Solution:** The GCode file might have been interrupted or did not fully save on to the SD card, redo the GCode and resave the file on to SD card. Also worth when producing the GCode, making sure it is produced on to the computer drive not directly onto the USB as that can sometimes corrupt the file too.

#### Problem: I find my file on the SD when I plug it in to print.

Solution: The file is not in the right format.

## Appendix B - Ultimaker 2 Extended + Specifications

## SPECIFICATIONS

| PRINTING                       |                                              |
|--------------------------------|----------------------------------------------|
| Build volume L / W / H         | 223 x 223 x 305 mm / 8.77 x 8.77 x 12 inches |
| Layer resolution               | 200 micron – 20 micron                       |
| Postioning precision X / Y / Z | 12.5 / 12.5 / 5 micron                       |
| Filament diameter              | 2.85 mm                                      |
| Nozzle diameter                | 0.4 mm / 0.0157 inches                       |
| Print speed                    | 30 mm/s – 300 mm/s                           |
| Travel speed                   | 30 mm/s – 350 mm/s                           |
| Print surface                  | Heated glass bed                             |
| Filament types                 | PLA / ABS / CPE                              |

| PHYSICAL DIMENSIONS    |                                                    |
|------------------------|----------------------------------------------------|
| Desktop L / W / H      | 357 x 342 x 488 mm / 14.05 x 13.46 x 19.21 inches  |
| Shipping box L / W / H | 400 x 400 x 650 mm / 15.74 x 15.74 x 25.59 inches* |

| Weight          | 12.0 kg / 26.46 pounds  |
|-----------------|-------------------------|
| Shipping weight | 21.0 kg / 46.30 pounds* |

| SOFTWARE          |                                    |
|-------------------|------------------------------------|
| Supplied software | Cura - Official Ultimaker Software |
| Supported OS      | Windows / Mac / Linux              |
| File types        | STL / OBJ                          |
| File transfer     | Stand alone SD card printing       |

### TEMPERATURES

| Nozzle temperature            | 180 – 260 °C |
|-------------------------------|--------------|
| Heated bed temperature        | 50 – 100 °C  |
| Ambient operating temperature | 15 – 32 °C   |
| Storage temperature           | 0 – 32 °C    |

| ELECTRICAL AND SOUND    |                                                    |
|-------------------------|----------------------------------------------------|
| AC Input                | 100 – 240 V / 1.4 Amps / 50 – 60 Hz / 221 Watt Max |
| Average Operating noise | 49 dBA                                             |

\* Printers shipping from the USA have different shipping dimensions and a different shipping weight

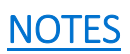